## 至善网云教学·学生操作手册

### 实名注册

1. 访问至善网 www.attop.com,点击顶部导航"注册"按钮,进入注册页面。(APP注册请下载至善网客户端,至善网首页最下端二维码下载)

 2. 按照页面提示依次完成自定义昵称、身份证(真实姓名及身份证号码 认证)、手机绑定等环节。

3. 完成注册,登入至善网,请牢记个人ZZ号(ZZ号可在个人中心查询, 为6个数字)。

4. 昵称、ZZ号、身份证号码、手机号、绑定邮箱均可作为用户名登入 平台,系统会自动识别。

### 加入班级

 四页端点击顶部导航"学校"频道,搜索本人所在高校。 (APP—学校—搜索本人学校—学校首页—学生认证)
高校首页以"学生身份"认证加入,逐级搜索院系班级,点击进入班级首页,输入正确学号加入班级。

3. 加入班级后, 个人中心右侧"快速入口"将生成班级快速链接。

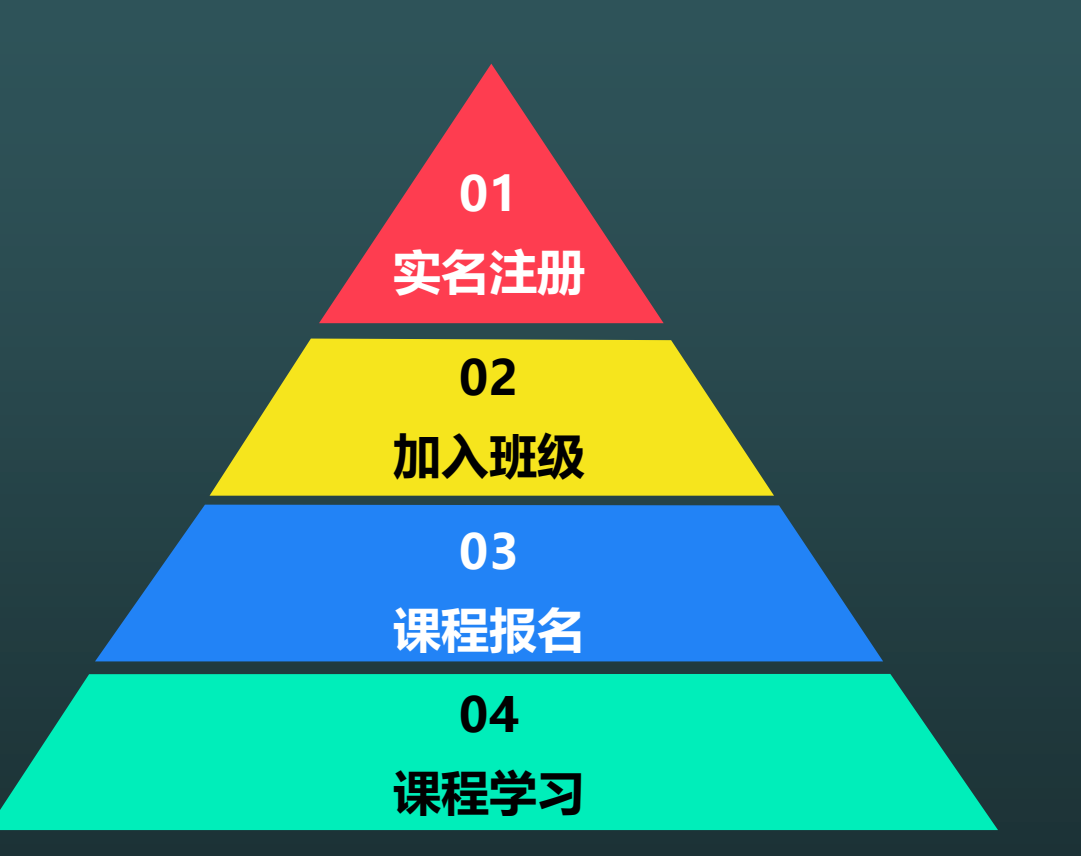

#### 1. 网页端点击至善网本人学校首页"云教学平台"。

2. 云教学平台"学习中心"中课程为本学期需要学习的课程, 点击"立即报名"。

3. 勾选授课教师,确认报名,请务必保证授课教师与实际课堂教师一致。

4. 课程报名成功后,将在个人中心"学习计划"、"操作提醒"中生成课程的快速入口。

(APP—学校——个人学校首页—云教学平台—我的教学计划—课程报名)

注:如网络课程授课教师与实际课程授课教师不一致,请勿报名课程,检查是否班级加入错误, 如班级正确请加咨询群联系至善网管理员;重修补修跨专业选课请加群38154411联系管理员添 加课程。

1.入口:至善网网页端一个人学校首页——云教学平台—学习中心—进入学习——网络课件—课程学习。或者个人中心—操作提醒—进入学习—课程学习。 APP—学校—学校首页——云教学——我的教学计划—进入课程——开始学习。

2.网络课程成绩是由学习时间、媒材评价、习题构成,满分100分;其中学习时间是要求学生在页面停留的最低学习时限(分钟);各章节中均有对三者的说明,请认真阅读。3.满分后学生可自行点击结业,也可等课程截止时系统自动结业。

4.请务必在课程截止前完成在线学习,一旦截止无法继续学习,分数固定,无任何补救措施。截止 时间请在云教学平台查询。

1.在线答疑:授课教师在线时,可进行快速交流,并可对教师提出咨询问题。
2.教学论坛:授课教师不在线时,可在此板块对教师发起提问帖对问题进行探讨。
3.入口:至善网网页端—个人学校首页—云教学平台—学习中心—进入学习—在线答疑/教学论坛
注:学生咨询群 38154411,课程学习建议使用chrome、firefox等浏览器

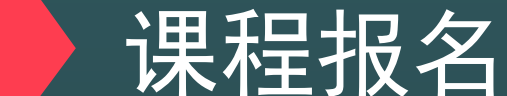

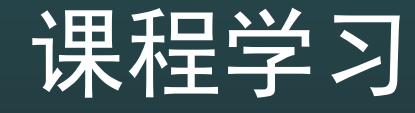

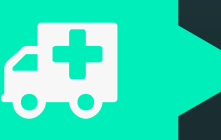

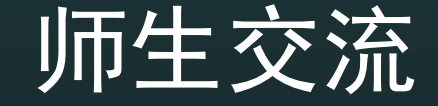

# 至善网APP下载

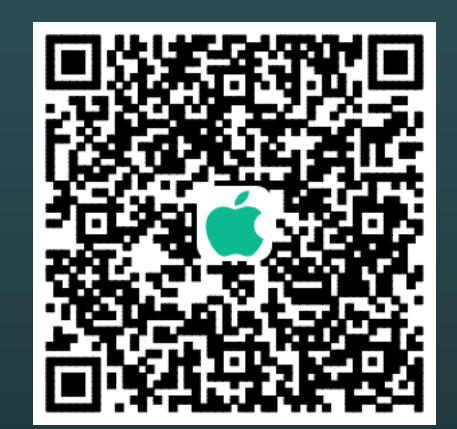

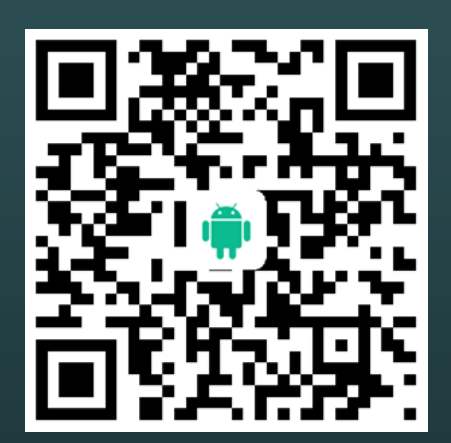

## 至善网新项目:HOW社区 玩转社区,轻松兼职;扫描二维码可注册 期待您的加入~

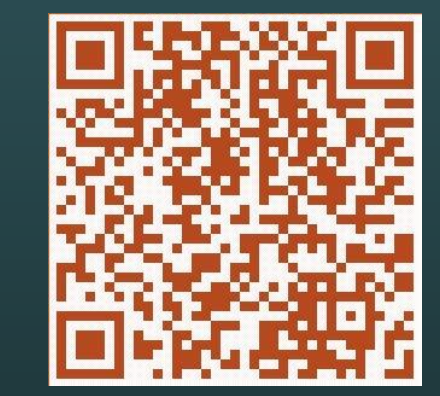

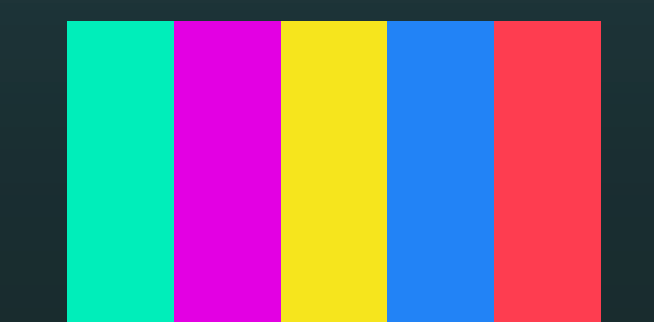